## How do I view my patient's history and documents on the iPad?

07/24/2024 4:30 pm EDT

In the EHR app, all your patient's past documentation is accessible with patient history. Within patient history, you can access:

- Past clinical notes
- Patient documents
- Lab results
- Photos
- Imaging
- Videos

To access patient history, navigate to a patient's profile in the EHR section of the app by tapping on the patient's name and selecting **Patient History**.

| 12:46 PM Tue Jul 27                 |           |                                    |                                                            | <b>奈</b> 100% 🔲 |
|-------------------------------------|-----------|------------------------------------|------------------------------------------------------------|-----------------|
| Filters $07/27/21_{\vee}$           | Ç         |                                    |                                                            | Q +             |
| Q Search Appointment                |           | Jenny (Jen) Harris (F              | Female   41   02/11/1980) 🗸                                | (j)             |
| 07/27/2021 Tue (2)                  |           | Patient This is a sample patient 7 | turn off sample patients do to the Account tab.<br>Actions |                 |
| Michelle Harris<br>07/27 09:40AM    | Exam      | Patient Information                | R Send eRx                                                 | Start Visit     |
|                                     | Checked   | Patient History                    | 🌭 Log Phone Call                                           |                 |
| Jenny (Jen) Harris<br>07/27 12:15PM | (<br>Exam | Face Sheet                         | Synthesis Check Insurance Eligibility                      |                 |
| $\checkmark$                        |           | ∰≕ Timeline                        | O Take Clinical Photo                                      |                 |
|                                     |           | Problems 4                         | ↔ Upload Files                                             |                 |
|                                     |           | Medications 5                      | 😩 Send Referral                                            |                 |
|                                     |           | Allergies 4                        | ✓ Data Visualization                                       |                 |
|                                     |           | ∐ Labs                             | Patient Education                                          |                 |
|                                     |           | ↔ Vitals                           | App Directory                                              |                 |
|                                     |           | Patient Flags                      |                                                            |                 |
|                                     |           | Repointment List                   |                                                            | View All        |
|                                     |           | 🖧 Family History                   |                                                            |                 |
|                                     |           | Growth Charts                      |                                                            |                 |
|                                     |           | Patient Tasks 0                    |                                                            | View All        |
| ( Deckhard                          |           | Communication History              | )                                                          |                 |
| ( Dashboard                         |           |                                    | V Idsks                                                    | Junit           |

When you select **Patient History**, you'll be presented with a list of all the patient's documents, clinical notes, lab results, imaging, photos, and videos. By tapping on the **Filter** button, you can select which kind of documents to be shown. You may also switch between icon view and list view.

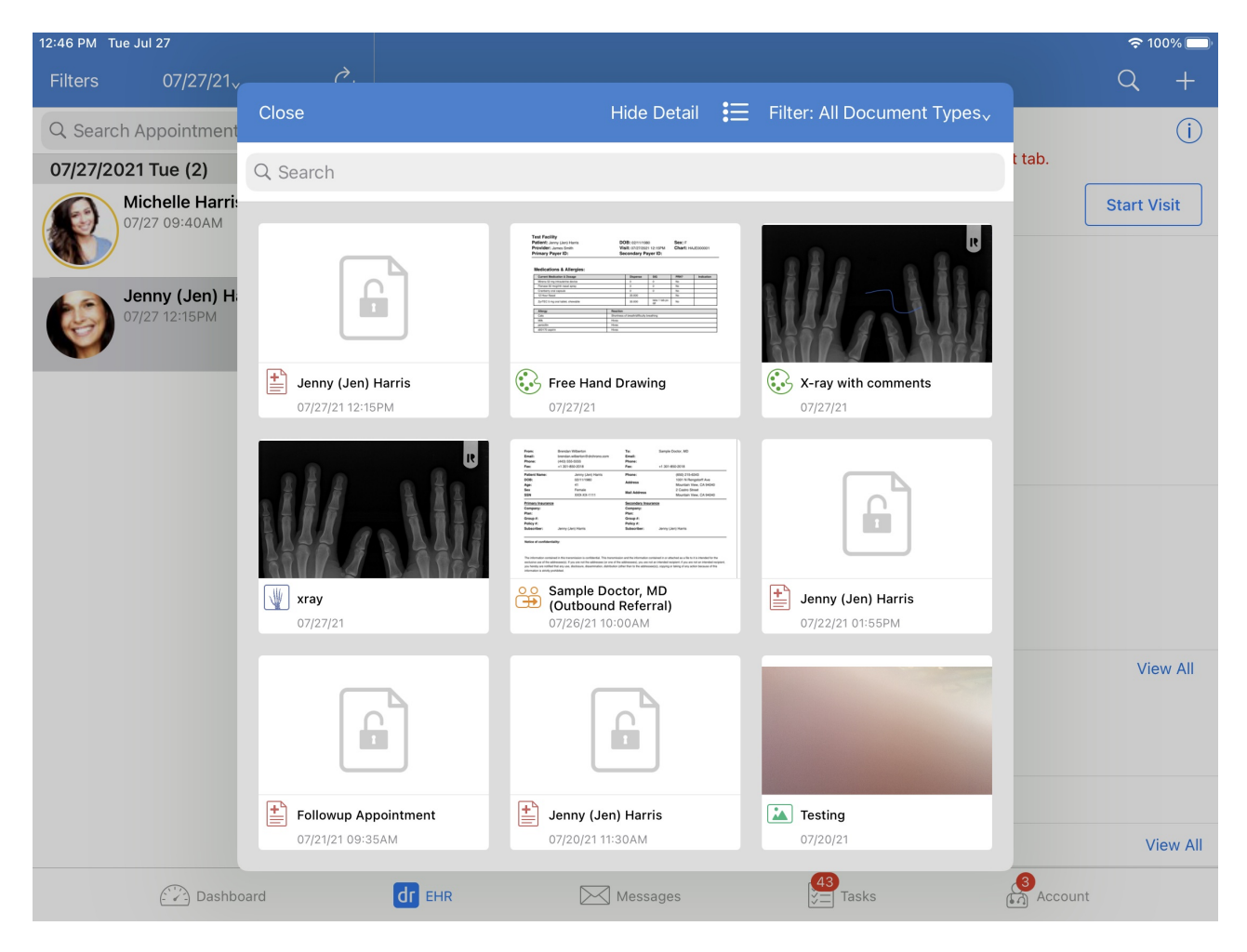

You can also access Patient History by searching for the patient by tapping on the (

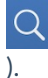

| 2:29 PM M            | 1on Jul 26          |                   |                                                                                                    |                                |                       |               |            |                     |        |            | <b>ج</b> | 100% 💋              |
|----------------------|---------------------|-------------------|----------------------------------------------------------------------------------------------------|--------------------------------|-----------------------|---------------|------------|---------------------|--------|------------|----------|---------------------|
| Filters              | т                   | oday√             | S                                                                                                  |                                |                       |               |            |                     |        |            | Q        | +                   |
| Q Search Appointment |                     |                   | Michelle Harris (Female   21   10/14/1999) V<br>This is a sample patient. To turn off sample patie |                                |                       | Q Jenny       |            |                     | ()     |            |          |                     |
| 07/26/2021 Mon (1)   |                     |                   |                                                                                                    |                                |                       | sample patie  | 20         | Jenny Harris        |        | J          |          |                     |
|                      | Michell<br>07/26 04 | e Harris<br>:10PM | Exam 1                                                                                             | AV .                           | Appointmen            | nt Options    | Super Bill | Vitals              |        | 02/11/1980 |          | J                   |
|                      | Back Adju           | stment            |                                                                                                    | Appointmen                     | Appointment Details   |               |            |                     |        |            |          |                     |
|                      |                     |                   |                                                                                                    | 07/26 04:10PM<br>Back Adjustme | /l, 15 minutes<br>ent |               |            |                     |        |            |          |                     |
|                      |                     |                   |                                                                                                    | Appointment p<br>BackAdjustme  | orofile 🔵<br>nt       |               |            | Appointı<br>None Se |        |            |          |                     |
|                      |                     |                   |                                                                                                    | Office<br>Primary Office       |                       |               |            | Exam Rc<br>Exam 1   |        |            |          |                     |
|                      |                     |                   |                                                                                                    | Provider                       |                       |               |            | Billing Ty          |        |            |          |                     |
| 5 (                  | ∂ [                 |                   |                                                                                                    |                                |                       |               |            | ICD-10              |        |            |          |                     |
| 1<br><b>q</b>        |                     | 2<br>W            | <sup>3</sup> е                                                                                     | 4<br><b>r</b>                  | 5<br>t                | 6<br><b>y</b> | 7<br>U     | <sup>8</sup> i      | 9<br>0 | °<br>p     |          | $\overline{\times}$ |
|                      | @<br>a              | #<br>S            | \$<br>d                                                                                            | ۵<br>۴                         | *<br>g                | ) (h          |            | )<br>j              | k      | "<br>      | searc    | h                   |
| $\bigcirc$           |                     | %<br>Z            | ×                                                                                                  | +<br>C                         | =<br>V                | b             | ;<br>n     | :<br>m              | !      | ?          | 4        | ç                   |
| .?123                |                     |                   | Ŷ                                                                                                  |                                |                       |               |            |                     |        | .?123      |          |                     |

Select the **History** tab to view.

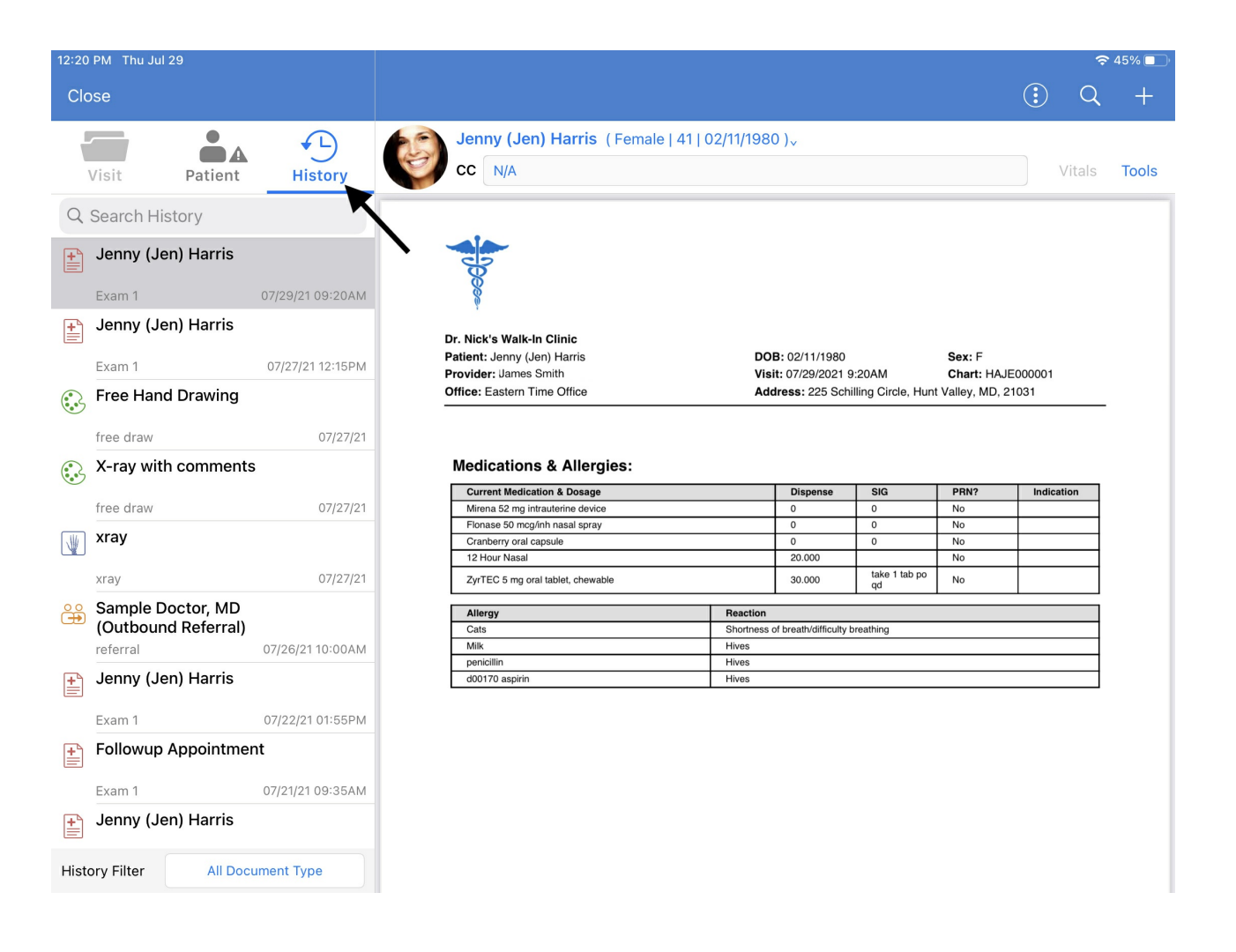